# Projet Campus Connecté

Procédure de connexion au réseau campus connecté– 25 Mai 2022 Direction des Opérations Diffusion Restreinte

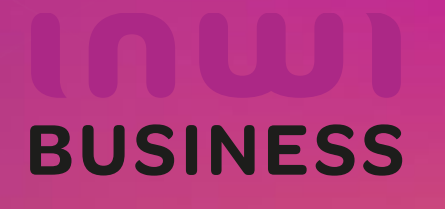

22/10/2023

## Comment se connecter au réseau campus connecté ?

#### Introduction

Le programme, qui fait partie des chantiers de mise en œuvre de la loi-cadre 51-17 sur la réforme du système d'éducation, de formation et de recherche scientifique, consiste à mettre à la disposition des étudiants, des cadres pédagogiques et administratifs une plateforme technologique performante via l'équipement des établissements et cités universitaires en réseau Internet haut débit (WIFI6).

Dans ce document nous allons vous expliquer comment se connecter au réseau Wifi Campus connecté dans vos établissements depuis un appareil portable Android

• Méthode manuel (en changeant les paramètres de connexion)

Connexion à partir d'un téléphone portable Android

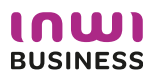

### Comment se connecter au réseau campus connecté ?

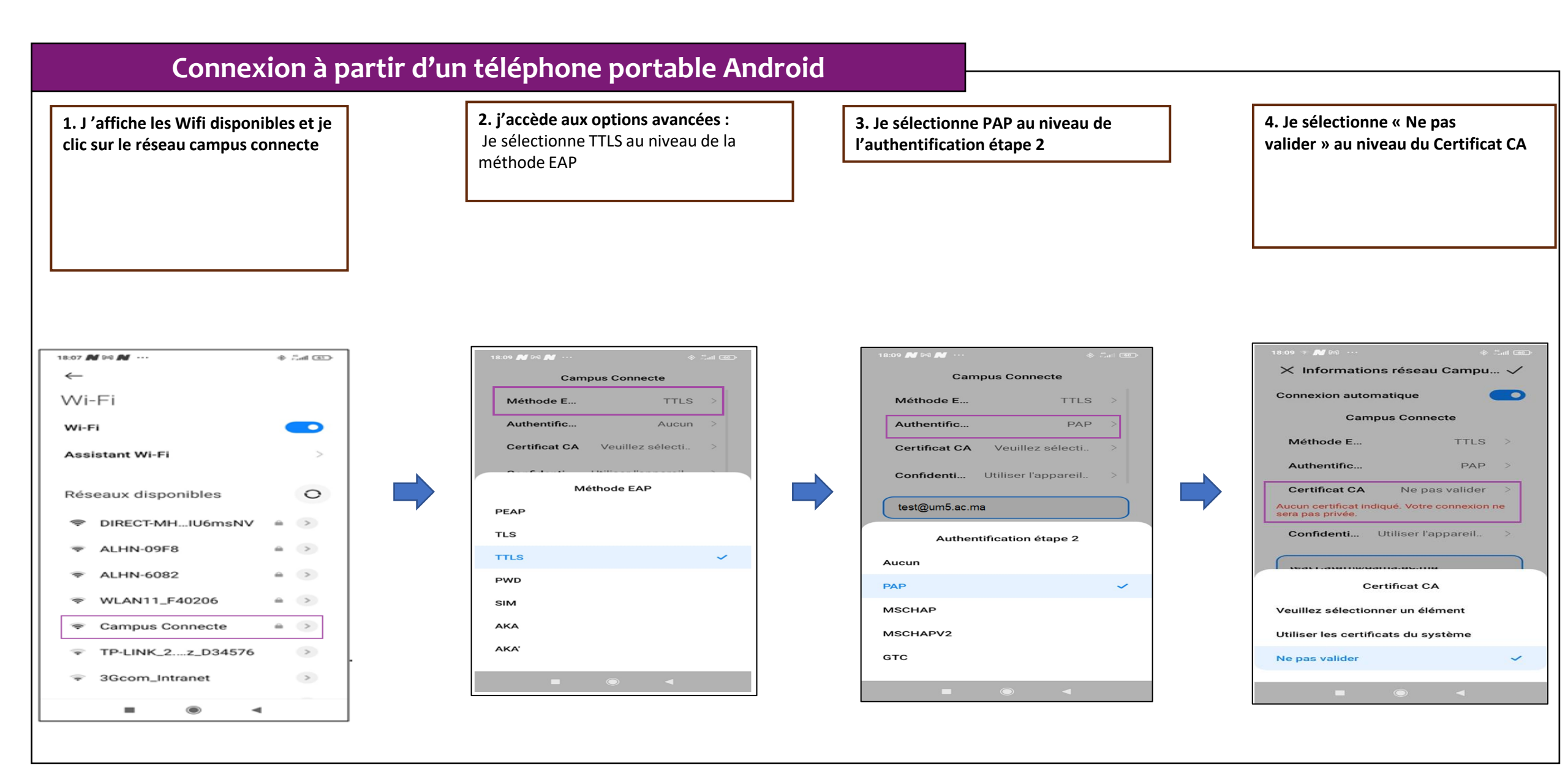

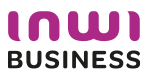

## Comment se connecter au réseau campus connecté ?

| Connexion à partir c                                                                                                    | l'un téléphone portable                                                                                                    | Android                                                                   |                                                                           |
|----------------------------------------------------------------------------------------------------|----------------------------------------------------------------------------------------------------|---------------------------------------------------------------------------|---------------------------------------------------------------------------|
| <b>5. Les membres du personnel administratif<br/>et les enseignants-chercheurs</b> doivent<br>utiliser leur nom d'utilisateur et mot de<br>passe, tels qu'illustrés sur la photo. Le nom<br>d'utilisateur est de la forme<br>prénom.nom@univh2c.ma. identique à | <b>5. Les étudiants</b> doivent utiliser leur<br>d'utilisateur et mot de passe, tels<br>qu'illustrés sur la photo. Le nom<br>d'utilisateur est de la forme<br>prénom.nom-etu@univh2c.ma, | nom                                                                       | 6. Vous êtes désormais connecter au réseau campus connecté                |
| celui utilisé pour la messagerie, de même<br>que le mot de passe.                                                                                                    |                                                                                                    | Login :<br>prenom.nom@univh2c.ma<br>(enseignants et administratifs)<br>Ou | 18:10 ৬৬₩ ··· * *                                                         |
| 18:07 № № ₩ ···<br>←<br>Wi-Fi<br>Wi-Fi                                                                                                    | 18:07 M № M ···<br>←<br>Wi-Fi<br>Wi-Fi                                                                                                    | prenom.nom-etu@univh2c.ma<br>(étudiants)                                  | Wi-Fi<br>Assistant Wi-Fi >                                                |
| Campus Connecte<br>prénom.nom@univh2c.ma                                                                                                    | Campus Connecte<br>prénom.nom-etu@univh2c.ma                                                                                                    | Le mot de passe est celui de l'ENT                                        | Réseaux disponibles                                                       |
| Options avancées Se connecter<br>1 2 3 4 5 6 7 8 9 0<br>a z e r t y u i o p<br>q s d f g h j k l m<br>$\uparrow$ w x c v b n ' $\boxtimes$                                                                                                    | Options avancées   Se connecter     1   2   3   4   5   6   7   8   9     a   z   e   r   t   y   u   i   0     q   s   d   f   g   h   j   k   l     ↑   w   x   c   v   b   r   c      | 0<br>p<br>m                                                               | ⇒ ALHN-6082 ■ >   ⇒ WLAN11_F40206 ■ >   ⇒ OnePlus 6 ■ >   ⇒ ALHN-09F8 ■ > |
| ?123 , 🕀 Français . 🗸                                                                                                    | ?123 ,                                                                                                    |                                                                           |                                                                           |

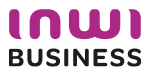